### **Tables and Charts**

### Word Unit

#### Insert a table

#### Click here table button

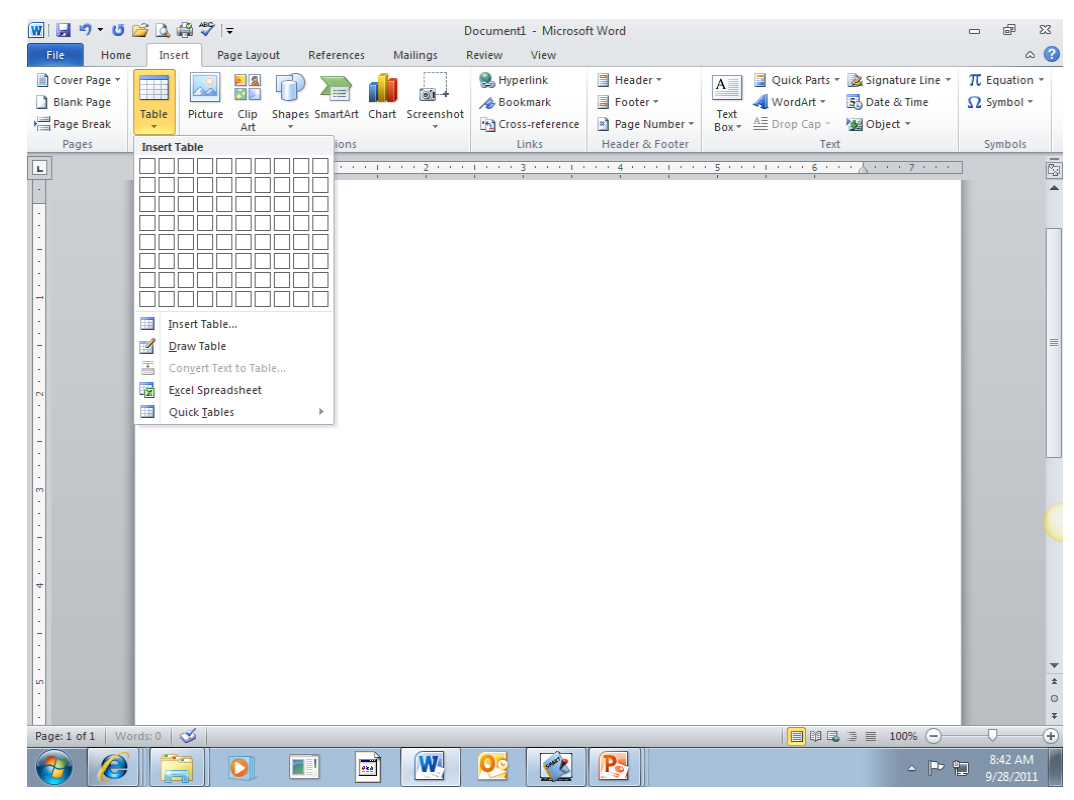

#### Creating a table

 Choose how many rows or columns from the table dialogue box with the behaviors

| Insert Table                | ? 💌            |
|-----------------------------|----------------|
| Table size                  |                |
| Number of <u>c</u> olumns:  | 5 🜩            |
| Number of <u>r</u> ows:     | 2 🌲            |
| AutoFit behavior            |                |
| Fixed column width:         | Auto 🌲         |
| Auto <u>Fit</u> to contents |                |
| AutoFit to window           |                |
| Remember dimensions f       | for new tables |
| ОК                          | Cancel         |

### Inserting an Empty Table

- Click the Table button on the Insert tab to display the Table gallery
- Click the cell representing the desired number of rows and columns in the table

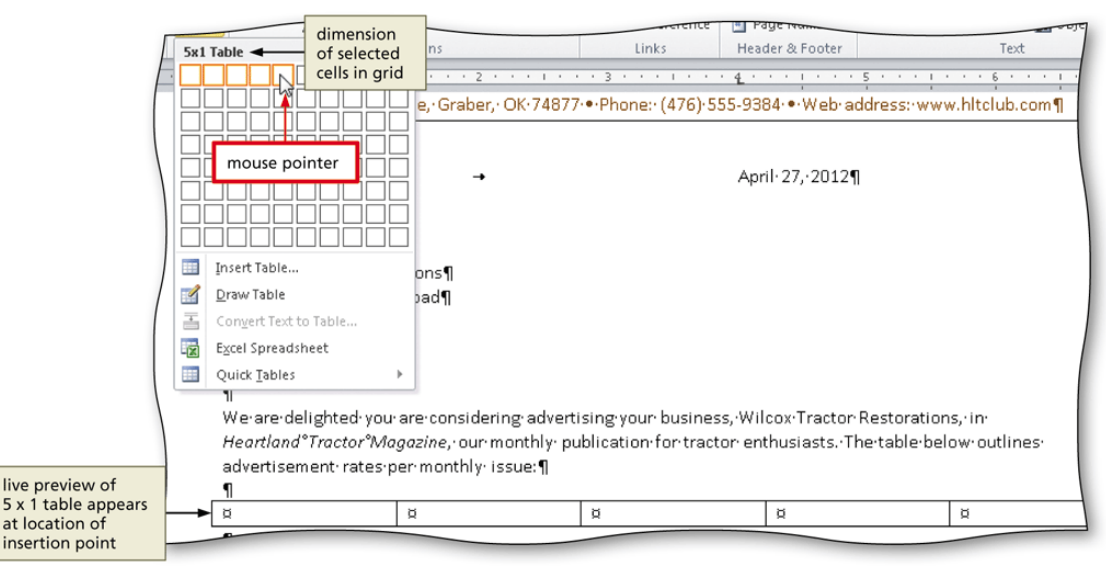

#### Entering Data in a Table

- Click the cell in which you want to enter data, and type the data
- Press the TAB key to advance the insertion point to the next cell

|                              | Dear Mr. Wilcox:¶<br>¶                                                   | I [                                                                                | row 1 data entered      |                         |                       |        |
|------------------------------|--------------------------------------------------------------------------|------------------------------------------------------------------------------------|-------------------------|-------------------------|-----------------------|--------|
|                              | We are delighted you<br>Heartland Tractor Ma<br>advertisement rates<br>¶ | · are considering adverti<br>agazine, · our monthly · pu<br>per monthly · issue: ¶ | sing your business. Wil | cox Tractor Restoration | ıs, in<br>ow outlines | 1      |
| lank row<br>hered in<br>able | Type¤                                                                    | Dimensions¤ ~                                                                      | Word: Count¤            | Photo: Count¤<br>¤      | Cost¤<br>¤            | a<br>a |
|                              |                                                                          |                                                                                    |                         |                         |                       |        |

### Applying a Table Style

- Place the insertion point in the table
- Click the More button in the Table Styles gallery on the Table Tools Design Tab to expand the gallery
- Click the desired table style

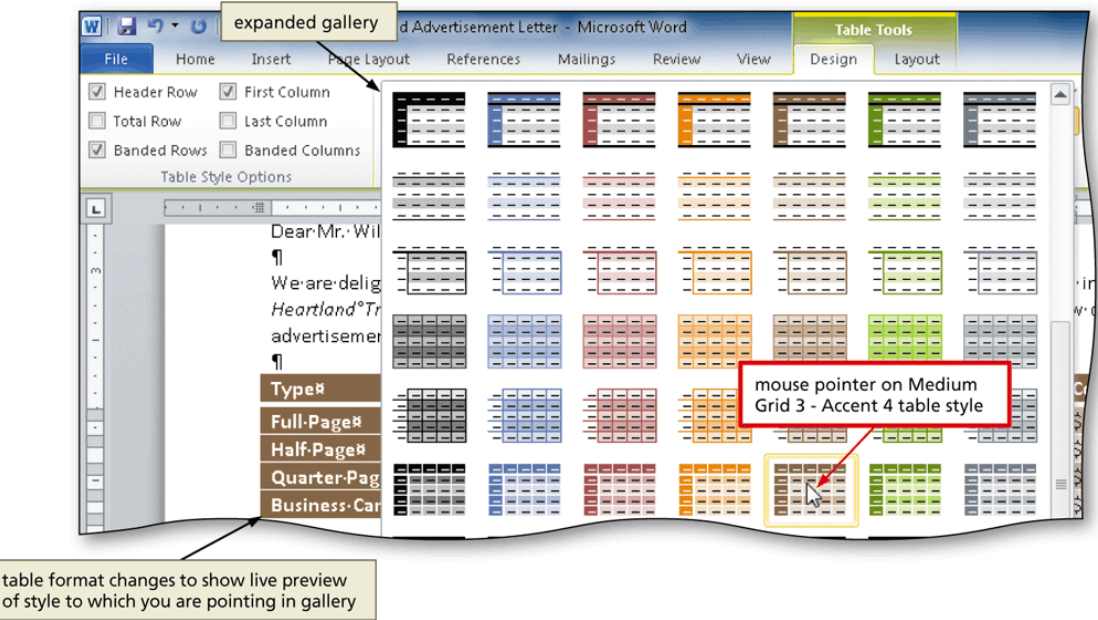

### Applying a Table Style

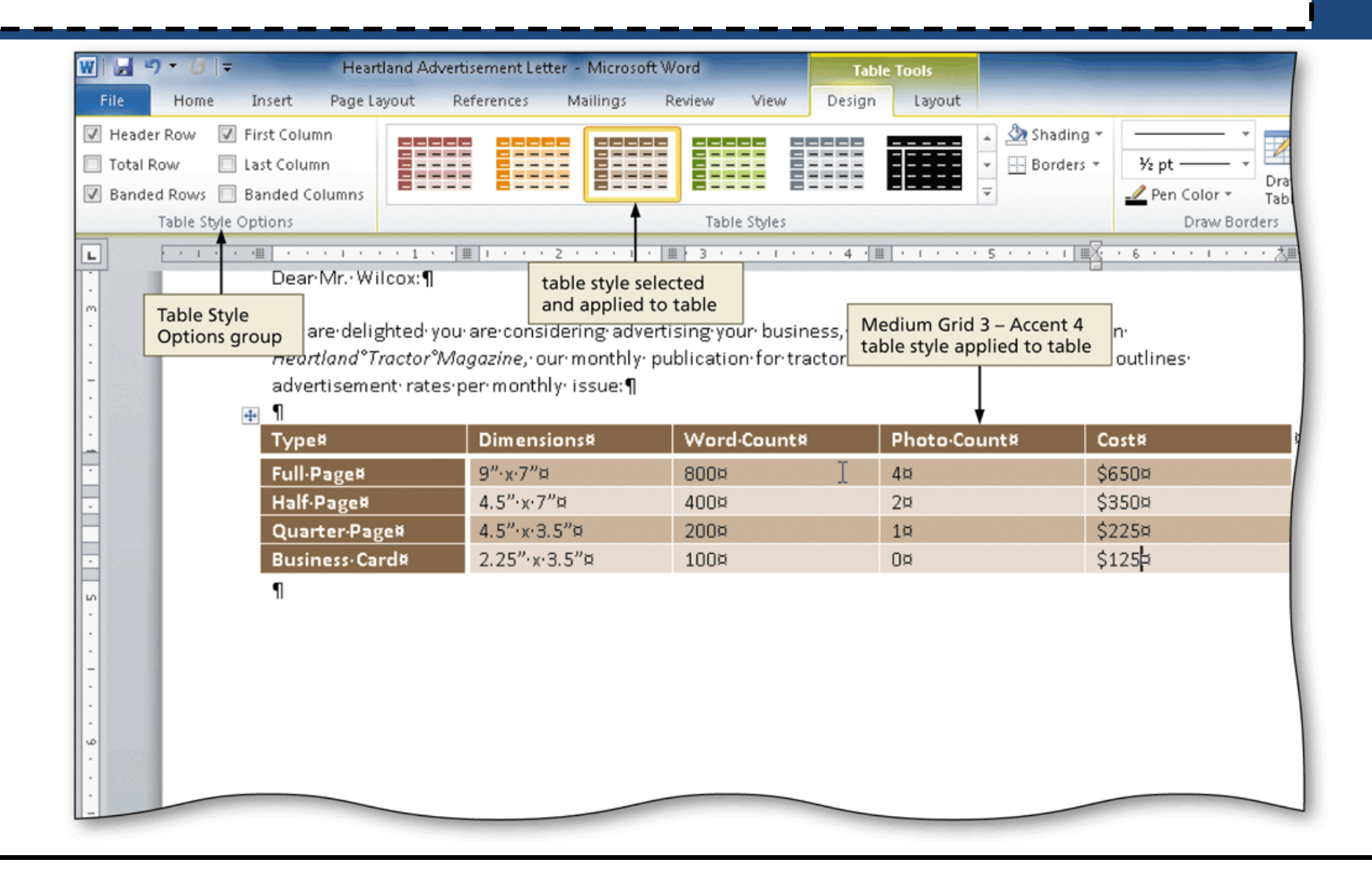

### Resizing Table Columns to Fit Table Contents

- With the insertion point in the table, display the Table Tools Layout tab
- Click the AutoFit button to display the AutoFit menu
- Click AutoFit Contents on the AutoFit menu, so that Word automatically adjusts the widths of the columns based on the text in the table

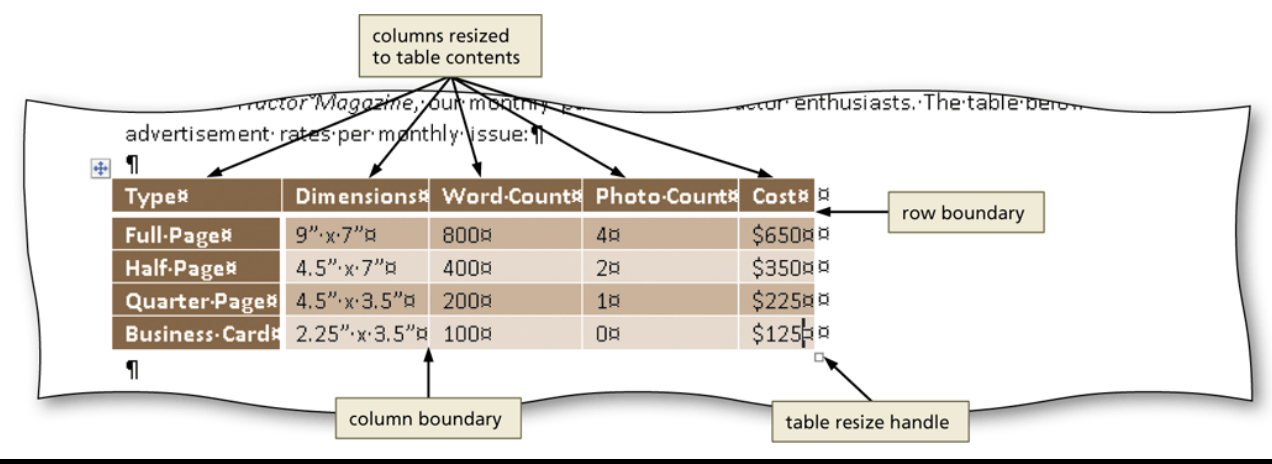

### Aligning Data in Cells

- Select the cells containing data to align
- Click the desired alignment option on the Table Tools Layout tab to apply the alignment option

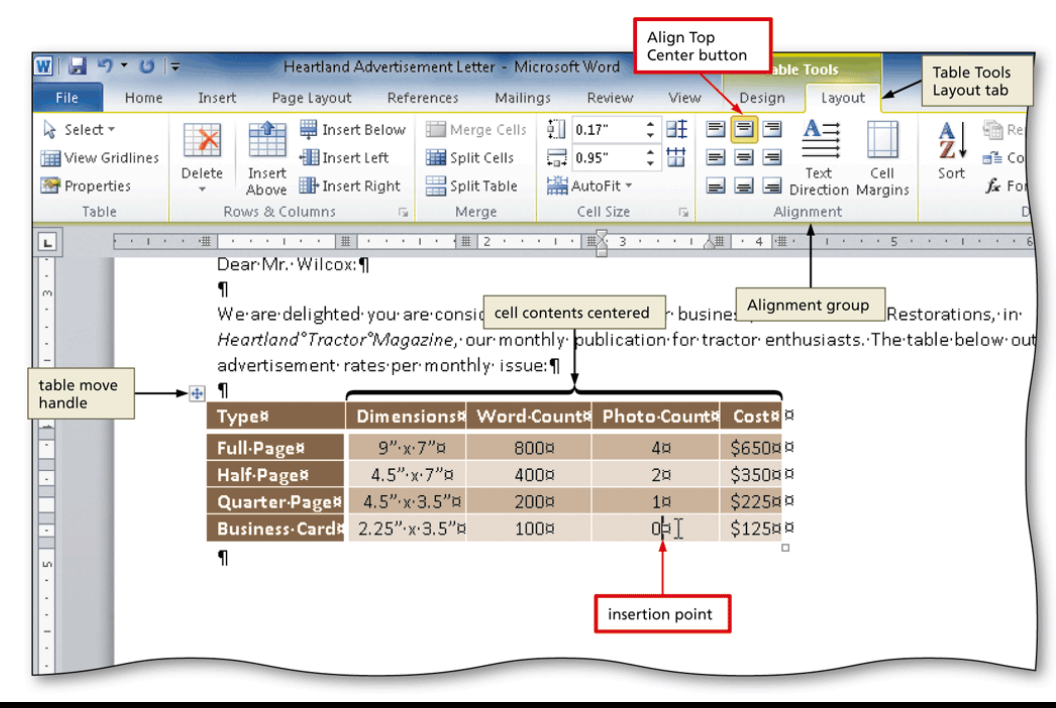

### Centering a Table

- Position the mouse pointer in the table so that the table move handle appears
- Click the table move handle to select the entire table
- Move the mouse pointer into the Mini toolbar, so that the toolbar changes to a bright toolbar. Click the Center button on the Mini toolbar to center the selected table between the left and right margins

#### Centering a Table

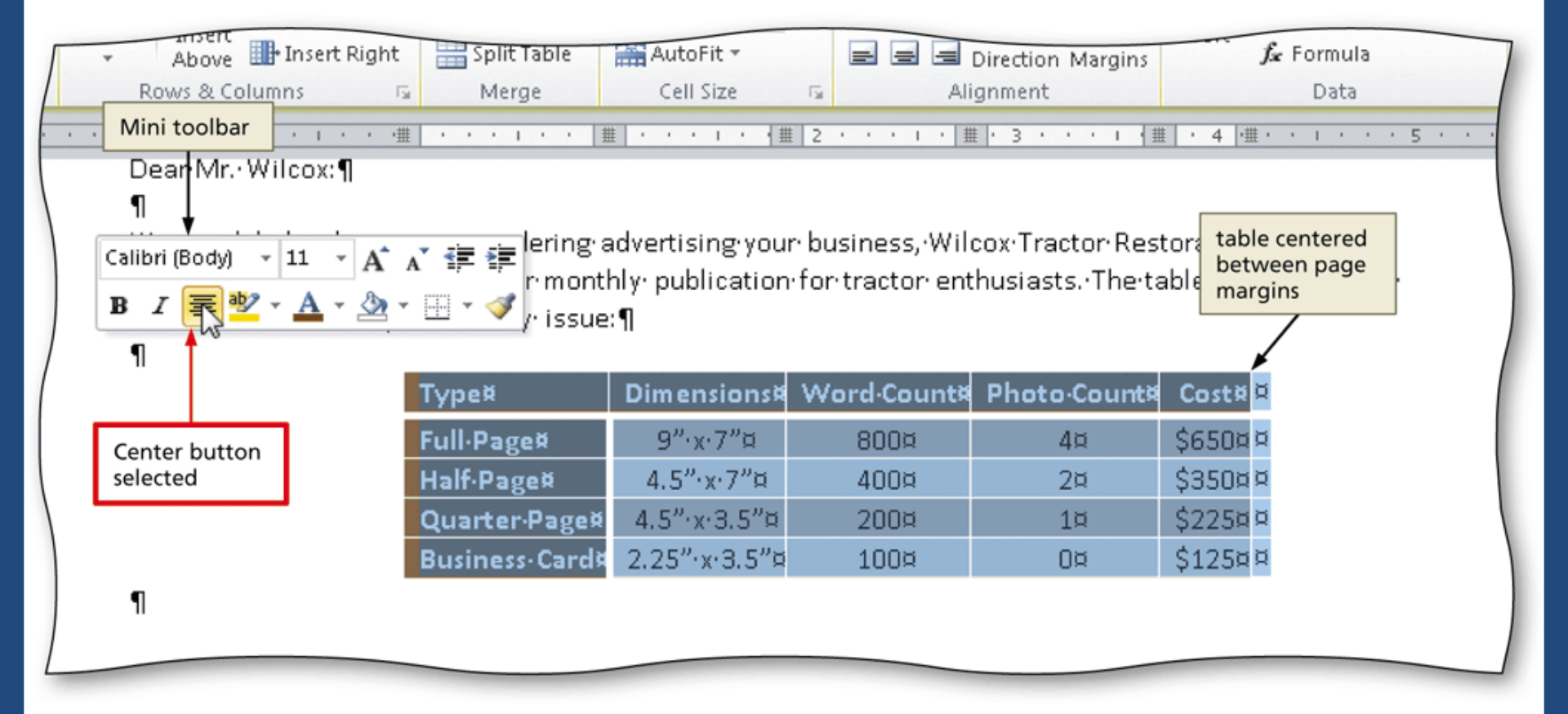

#### Inserting a Row in a Table

 Click the Insert Rows Above button on the Table Tools Layout Tab to insert a row above the row containing the insertion point and then select the newly inserted row

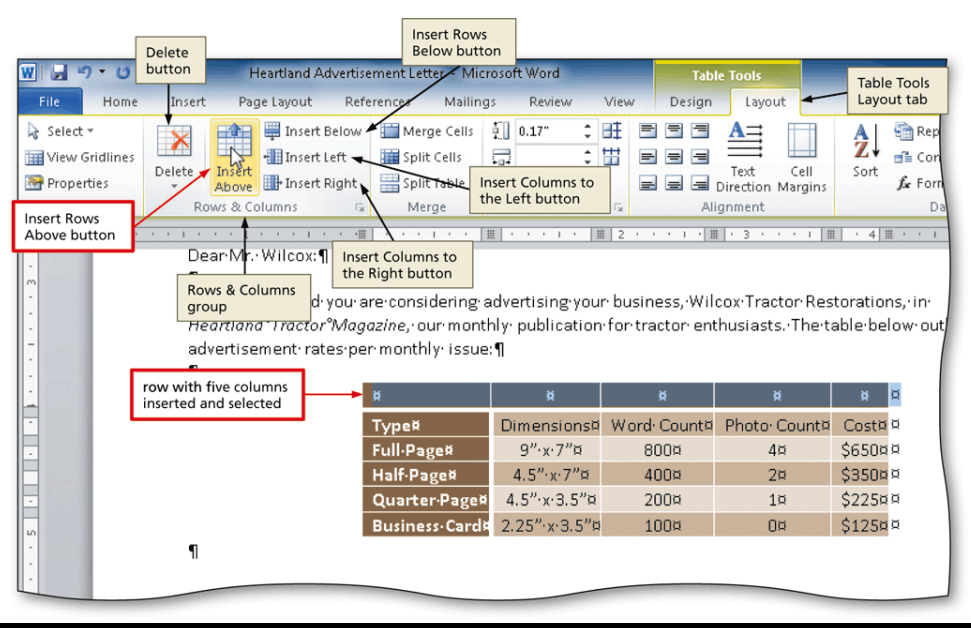

#### Merging Cells

 With the cells to merge selected, click the Merge Cells button on the Table Tools Layout tab to merge the cells into one cell

| Heartland Advertisement Letter - Microsoft Word Table Tools |                             |                                             |              |                                |                   |  |  |  |  |  |  |
|-------------------------------------------------------------|-----------------------------|---------------------------------------------|--------------|--------------------------------|-------------------|--|--|--|--|--|--|
| Insert Page Lavout Re                                       | eferences Mailing           | s Review                                    | View Design  | Layout                         | Layout tab        |  |  |  |  |  |  |
| Merge Cells button                                          | Merge Cells                 | ‡ <u></u> 0.17" 🗘                           | eee t        | A                              | 🗛 🛛 💼 Rep         |  |  |  |  |  |  |
| Left                                                        | Split Cells                 | 4.2"                                        |              |                                | Z↓ 📑 Con          |  |  |  |  |  |  |
| Above an arrow Right                                        | Split Table                 | 🚟 AutoFit 🝷                                 | = = =        | Text Cell<br>Direction Margins | Sort<br>fr Form   |  |  |  |  |  |  |
| Rows & Columns                                              | G Merge                     | Cell Size                                   | G Al         | ignment                        | Dat               |  |  |  |  |  |  |
| • • • • • • • • • • • • • • • •                             | # <u>} · · · </u> • · · · · | $1 \leq \ell \leq \ell \leq \ell \leq \ell$ | . 2          | 3                              | ・・ <u>4人</u> 冊・・・ |  |  |  |  |  |  |
| Dear Mr. Wilcox:¶                                           | Merge group                 |                                             |              |                                |                   |  |  |  |  |  |  |
| ¶                                                           |                             |                                             |              | <b>T</b> , <b>D</b>            |                   |  |  |  |  |  |  |
| We are delighted you                                        | are considering a           | advertising celli                           | of-cell mark | cox·lractor·Res                | torations, in the |  |  |  |  |  |  |
| Heartiana Tractor Ivia                                      | <i>gazine,</i> our monti    | (inst                                       | ead of five) | inusiasts.• i ne•ta            | uo woisa aige     |  |  |  |  |  |  |
| advertisement rates p                                       | er monuniy. Issue           | · II                                        |              |                                |                   |  |  |  |  |  |  |
| five cells merged<br>into one cell                          |                             |                                             | Ř.           |                                | ×                 |  |  |  |  |  |  |
|                                                             | Type¤                       | Dimensions¤                                 | Word Count¤  | Photo Count¤                   | Cost¤¤            |  |  |  |  |  |  |
|                                                             | Full·Page×                  | 9"∙x•7"¤                                    | 800¤         | 4¤                             | \$650¤¤           |  |  |  |  |  |  |
|                                                             | Half·Page¤                  |                                             | 400¤         | 2¤                             | \$350¤¤           |  |  |  |  |  |  |
|                                                             | Quarter·Page×               | 4.5″∙x∙3.5″¤                                | 200¤         | 1¤                             | \$225¤¤           |  |  |  |  |  |  |
|                                                             | Business-Card               | 2.25"·x·3.5"¤                               | 100¤         | 0¤                             | \$125¤¤           |  |  |  |  |  |  |
|                                                             |                             |                                             |              |                                |                   |  |  |  |  |  |  |

#### Sorting Table Contents

• Sort dialog box

| Sort by               |        |            |                      |
|-----------------------|--------|------------|----------------------|
| Customer              | Type:  | Text       |                      |
|                       | Using: | Paragraphs | © <u>D</u> escending |
| <u>T</u> hen by       |        |            |                      |
|                       | Type:  | Text       | Ascending            |
|                       | Using: | Paragraphs | O Descending         |
| Then by               |        |            |                      |
| <b>•</b>              | Type:  | Text       | Ascending            |
|                       | Using: | Paragraphs | O Descending         |
| My list has           |        |            |                      |
| Header row  No header | row    |            |                      |
| Options               |        | ОК         | Cancel               |

#### Table Toolbar - layout

| 🛛   🔙 🖷  | 🤊 - บี 🛛  | ii 🗋 🗳 | ABC   <del>▼</del> | Documer     | nt1 - Micro | osoft Word                   |      |   | Table  | Tools      |         |      |                      | C | <b>-</b> ( | æ | 23  |
|----------|-----------|--------|--------------------|-------------|-------------|------------------------------|------|---|--------|------------|---------|------|----------------------|---|------------|---|-----|
| File     | Home      | Insert | Page Layout        | References  | Mailing     | gs Review                    | Viev | N | Design | Layout     |         |      |                      |   |            | ~ | s 🕜 |
| 🔓 Select | *         | ×      | 💼 🛱 Insert I       | Below 📋 Me  | rge Cells   | <b>↓</b> ] 0.29 <sup>-</sup> | ‡⊞‡  |   | = =    | A=         |         | A    | 💼 Repeat Header Rows |   |            |   |     |
| View (   | Gridlines |        | Insert             | Left 🔛 Spl  | it Cells    | 1.66                         | ‡ Ш  |   | = =    | <b>T</b> t |         | Z↓   | ∃ Convert to Text    |   |            |   |     |
| Prope    | rties     | Delete | Above Insert       | Right 🔡 Spl | it Table    | 🛗 AutoFit 🔻                  |      |   |        | irection M | largins | Solt | ∫∡ Formula           |   |            |   |     |
| Tab      | le        | R      | ows & Columns      | G M         | erge        | Cell Size                    | - Fa |   | Alig   | nment      |         |      | Data                 |   |            |   |     |
|          |           |        |                    |             |             |                              |      |   |        |            |         |      |                      |   |            |   | -   |

#### Table Toolbar - design

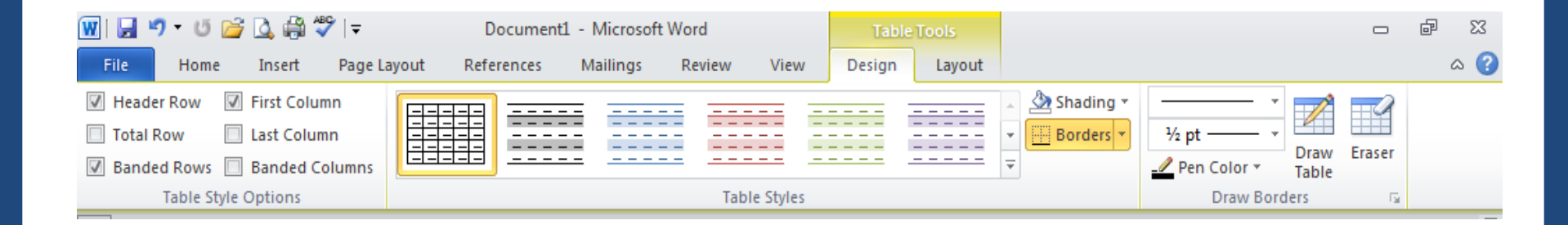

### Modifying Table Structure and Formats

- Adjusting Column and Row Spacing:
- Word offers several options for controlling column and row spacing.
- You can set a tab stop.

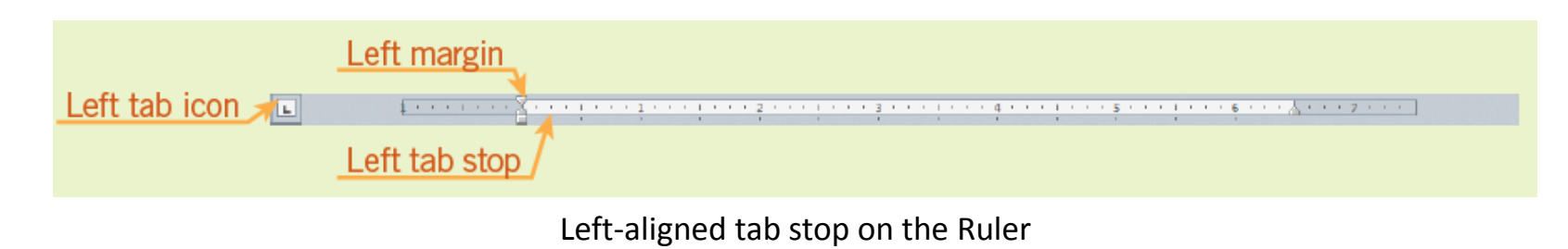

- Adjusting Column and Row Spacing (cont):
- You can use the following options:
  - Distribute Rows
  - Distribute Columns
  - AutoFit Contents
  - AutoFit Window
  - Fixed Column Width

| ×       | Delete <u>T</u> able        |   |
|---------|-----------------------------|---|
| -       | Merge Cells                 |   |
| ∃ŧ      | Distribute Rows Evenly      |   |
| ₩       | Distribute Columns Evenly   |   |
| 1       | Dra <u>w</u> Table          |   |
|         | <u>B</u> orders and Shading |   |
|         | Cell Alignment              | ► |
|         | <u>A</u> utoFit             | ► |
| 2       | Insert <u>C</u> aption      |   |
| <u></u> | Table Properties            |   |

#### Rearranging Table Contents

- You can rearrange the contents in a table.
  - Move table contents.
  - Copy table contents.
  - Paste table contents.

- Modifying Table Styles and Creating a New Table Style:
- Word offers many built-in table styles that are already formatted.
- Table **gridlines** are the lines that distinguish the cell boundaries.
- A **caption** is a label that identifies or describes an illustration, a table, or a picture.

- Modifying Table Styles and Creating a New Table Style (cont):
- Modify Style dialog box

| Mod                                    | lify Style                                                                                                    |                                                                       |                                                     |                                                         | ? ×                     |  |  |  |  |  |
|----------------------------------------|----------------------------------------------------------------------------------------------------|-----------------------------------------------------------------------|-----------------------------------------------------|---------------------------------------------------------|-------------------------|--|--|--|--|--|
| Pro                                    | perties                                                                                                    |                                                                       |                                                     |                                                         |                         |  |  |  |  |  |
| N                                      | ame:                                                                                                    | Та                                                                    | ble Border Style yn                                 |                                                         |                         |  |  |  |  |  |
| Style type: Table                      |                                                                                                    |                                                                       |                                                     |                                                         |                         |  |  |  |  |  |
| Style <u>b</u> ased on: 🖪 Table Normal |                                                                                                    |                                                                       |                                                     |                                                         |                         |  |  |  |  |  |
| For                                    | matting                                                                                                    |                                                                       |                                                     |                                                         |                         |  |  |  |  |  |
| A                                      | pply formatting to:                                                                                                    | W                                                                     | hole table                                          |                                                         | •                       |  |  |  |  |  |
| C                                      | Calibri (Body)                                                                                                    | • 11 •                                                                | BIU                                                 | •                                                       |                         |  |  |  |  |  |
|                                        | 2                                                                                                    | 14 pt 📃 💌                                                             |                                                     |                                                         |                         |  |  |  |  |  |
|                                        | · · · ·                                                                                                    | 74 pt                                                                 |                                                     |                                                         |                         |  |  |  |  |  |
|                                        |                                                                                                    |                                                                       |                                                     |                                                         |                         |  |  |  |  |  |
|                                        |                                                                                                    |                                                                       |                                                     |                                                         |                         |  |  |  |  |  |
|                                        |                                                                                                    | Jan                                                                   | Feb                                                 | Mar                                                     | Total                   |  |  |  |  |  |
|                                        | East                                                                                                    | Jan<br>7                                                              | Feb<br>7                                            | Mar<br>5                                                | Total<br>19             |  |  |  |  |  |
|                                        | East<br>West                                                                                                    | <b>Jan</b><br>7<br>6                                                  | <b>Feb</b><br>7<br>4                                | Mar<br>5<br>7                                           | Total<br>19<br>17       |  |  |  |  |  |
|                                        | East<br>West<br>South                                                                                                    | <b>Jan</b><br>7<br>6<br>8                                             | Feb<br>7<br>4<br>7                                  | Mar<br>5<br>7<br>9                                      | Total<br>19<br>17<br>24 |  |  |  |  |  |
|                                        | East<br>West<br>South                                                                                                    | Jan<br>7<br>6<br>8                                                    | Feb<br>7<br>4<br>7                                  | Mar<br>5<br>7<br>9                                      | Total<br>19<br>17<br>24 |  |  |  |  |  |
| F                                      | East<br>West<br>South<br>Ine spacing: singl<br>After: 0 pt, Box: (<br>Pattern: Clear (Acc                                                       | Jan<br>7<br>6<br>8<br>le, Space<br>(Double solid<br>cent 1), Priori   | Feb<br>7<br>4<br>7<br>ines, Accent 1, 2.2<br>ty: 74 | Mar<br>5<br>7<br>9<br>5 pt Line width)                  | Total<br>19<br>17<br>24 |  |  |  |  |  |
| F                                      | East<br>West<br>South<br>iont color: Text 1<br>Line spacing: sing<br>After: 0 pt, Box: (<br>Pattern: Clear (Acc<br>Only in this <u>d</u> ocumer | Jan<br>7<br>6<br>8<br>le, Space<br>(Double solid l<br>cent 1), Priori | Feb<br>7<br>4<br>7<br>ines, Accent 1, 2.2<br>ty: 74 | Mar<br>5<br>7<br>9<br>5 pt Line width)<br>this template | Total<br>19<br>17<br>24 |  |  |  |  |  |

- Drawing a Table and Splitting Cells:
- Draw Table tool allows you to:
  - Use a pen pointer to draw a table boundary.
  - Draw column and row lines within the boundary, creating cells of various sizes.
- You can split a cell into two or more rows and/or into two or more columns.

- Changing Alignment and Rotating Text:
- You can change the settings for horizontal and vertical alignment of contents in a cell.
- Direction of text in a cell can be changed by rotating the text.

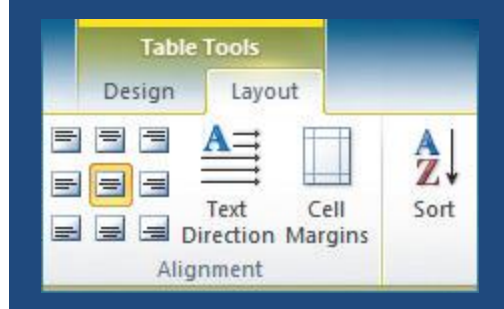

Options in the Alignment group on the Table Tools Layout tab

- Changing Alignment and Rotating Text (cont):
- You can reposition the table anywhere in the document.
- You can change the table alignment settings.

| Table Properties                           |
|--------------------------------------------|
| Table Row Column Cell Alt Text             |
| Size                                       |
| Preferred width: 0" 🔶 Measure in: Inches 🔻 |
| Alignment                                  |
|                                            |
|                                            |
| Text wrapping                              |
|                                            |
| None Around Positioning                    |
|                                            |
| Borders and Shading                        |
| OK Cancel                                  |

#### Table Properties dialog box

- Using Quick Tables:
- You can create a professional-looking tabl quickly by using a Quick Table.

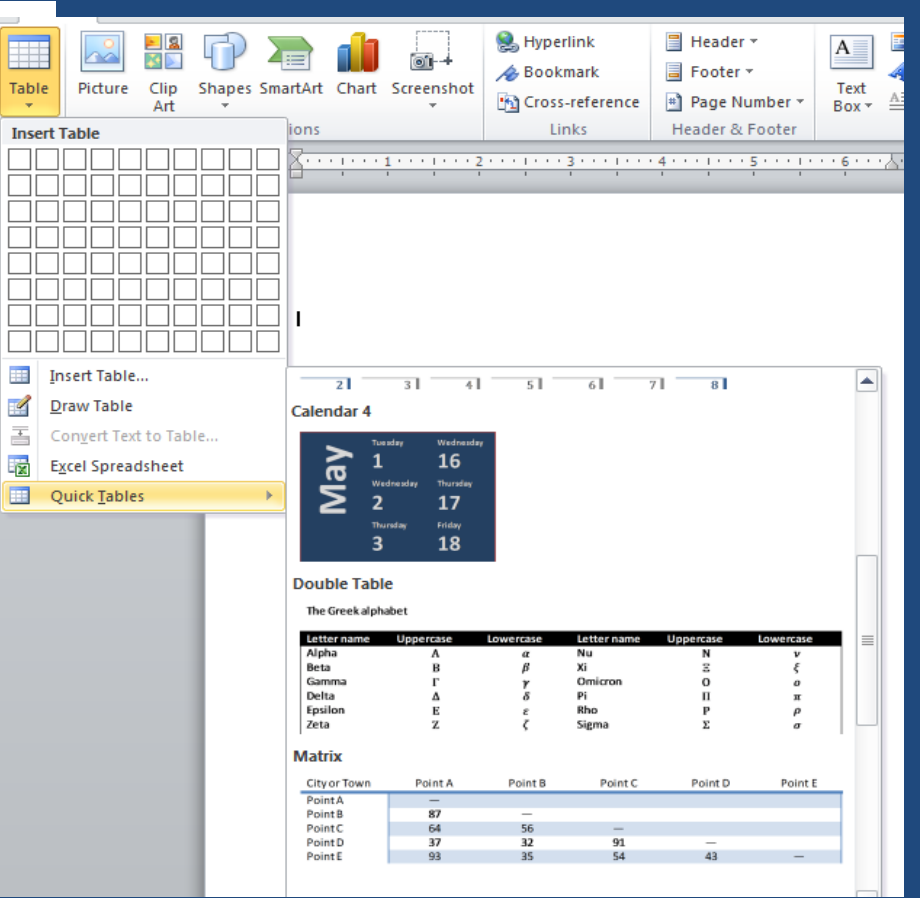

#### Built-In quick tables

### **Creating Charts**

- Charts provide a visual display of data and make the material easier to understand.
- Word offers several options for chart types.
- When you use the Insert Chart feature, a sample chart is embedded in the Word document and an Excel worksheet opens.

#### Creating Charts (continued)

#### Click here chart button

| P   🚽      | יי ט   ד                      |                      | Word chart    | s and tables | - Microsoft Pow  | erPoint     |                    |         | Drawing Tools   |            | 23 0  |
|------------|-------------------------------|----------------------|---------------|--------------|------------------|-------------|--------------------|---------|-----------------|------------|-------|
| File       | Home Insert                   | Design               | Transitions   | Animations   | Slide Show       | Reviev      | v View             | Add-Ins | Format          |            | ۵ 🕜   |
|            |                               |                      |               | - <b>.</b>   |                  | A           |                    | 1 5     | πο              |            |       |
|            |                               | + 🗠                  |               |              | S                |             |                    | < 1 👔   | 10 24           | 3          |       |
| Table<br>* | Picture Clip Screen:<br>Art 👻 | shot Photo<br>Album≁ | Shapes Smart/ | rt Chart     | Hyperlink Action | Text<br>Box | Header<br>& Footer | WordArt | Equation Symbol | Video<br>* | Audio |
| Tables     | Images                        |                      | Illustrati    | ons          | Links            |             | Text               |         | Symbols         | M          | edia  |

#### Insert Chart dialog box

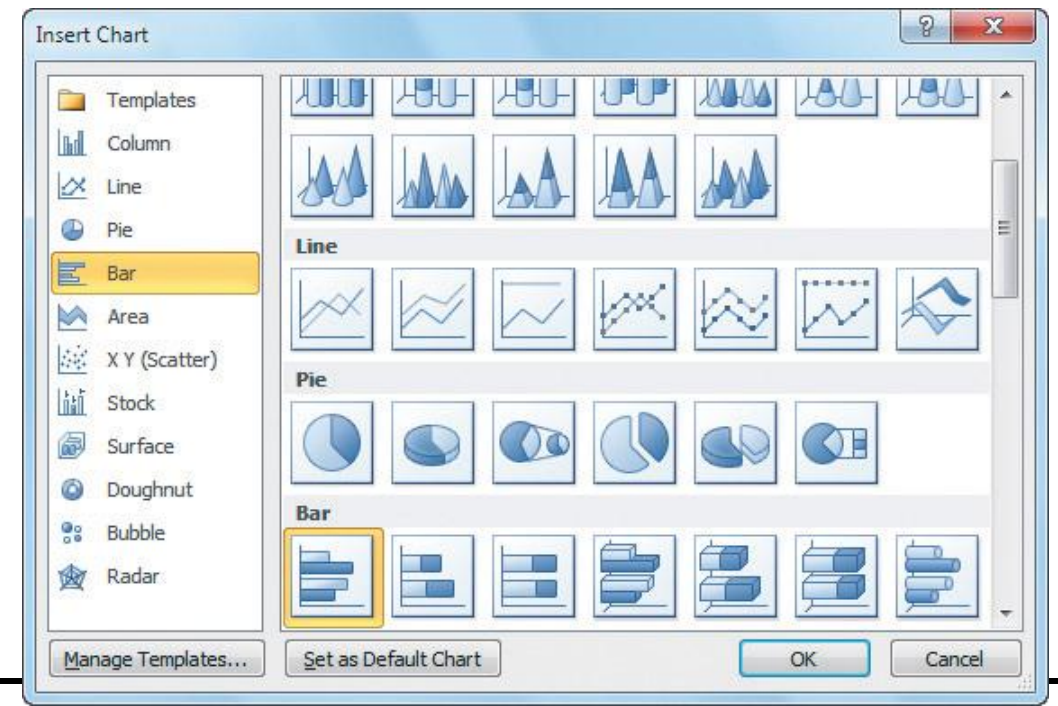